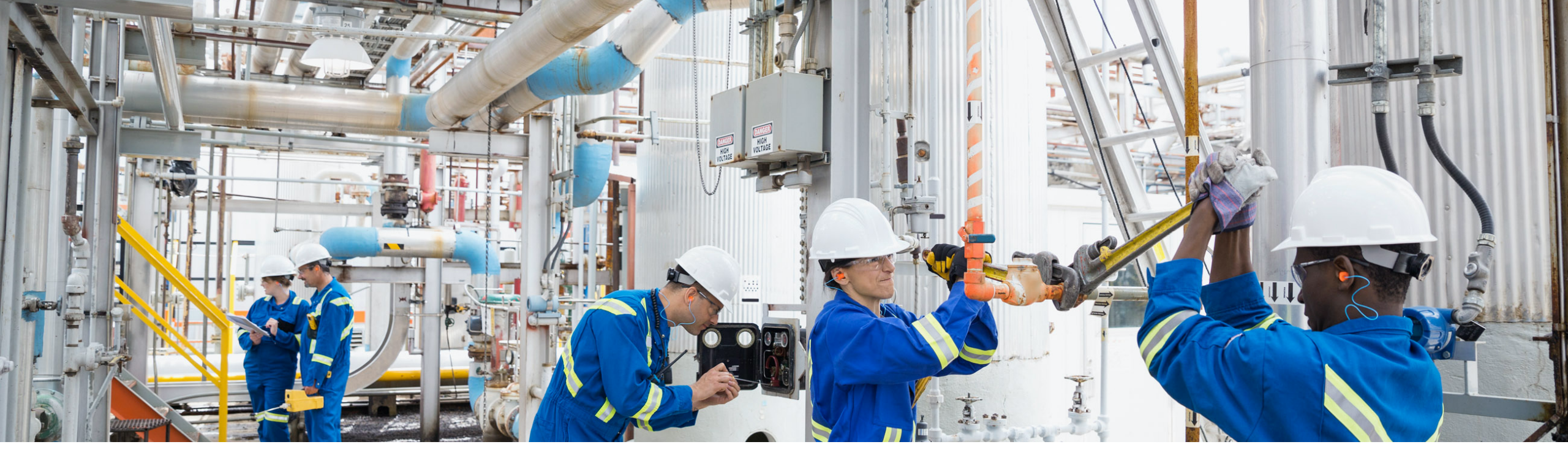

SAP Ariba and SAP Fieldglass

# Ariba Network and SAP Field Service Management Integration – Configuration Document

Target GA: February, 2020

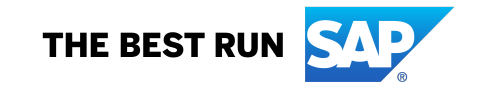

CONFIDENTIAL FOR SAP, CUSTOMERS AND PARTNER

## Ariba Network and SAP Field Service Management integration - Flow

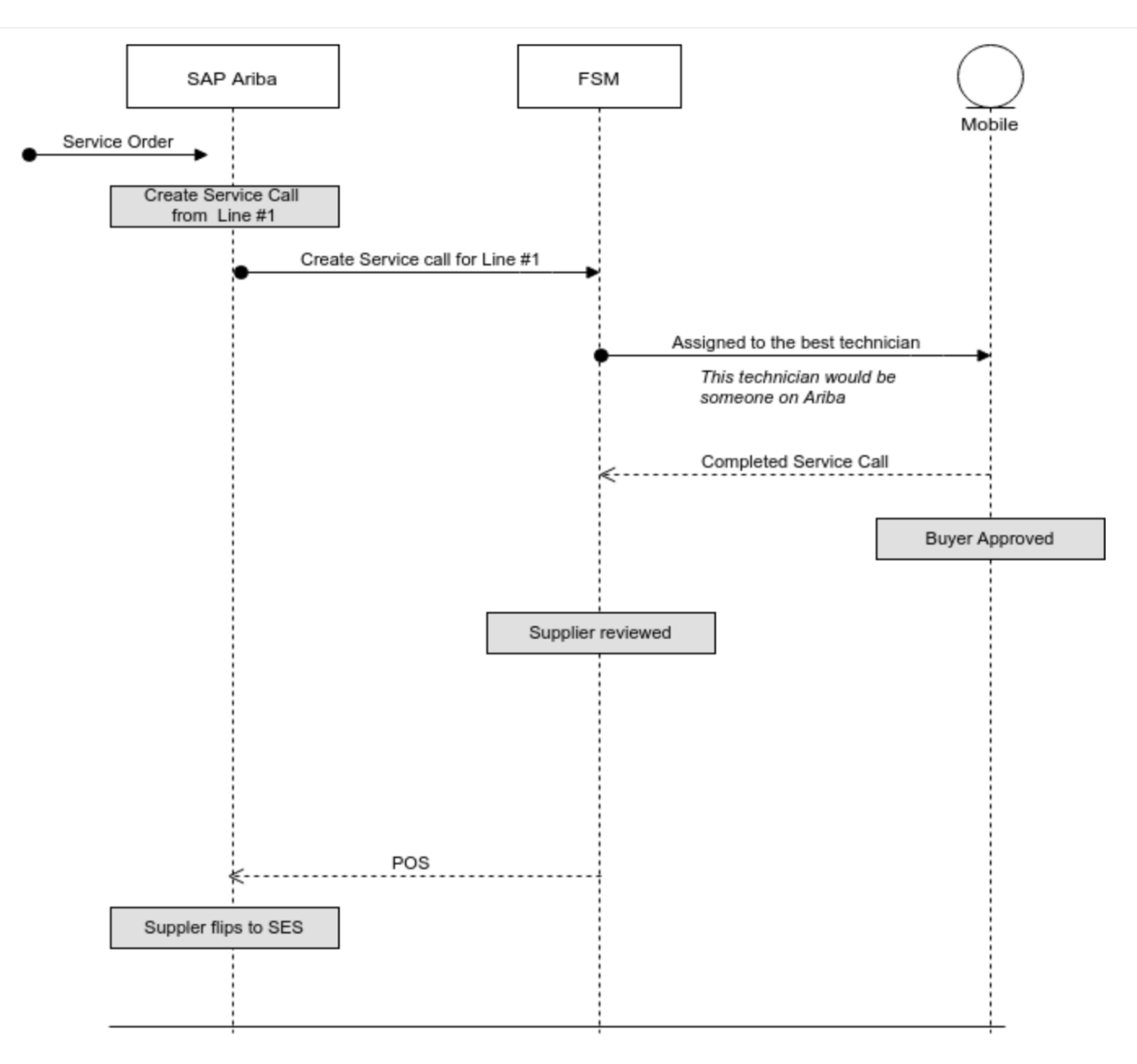

### Ariba Network and SAP Field Service Management integration - Flow

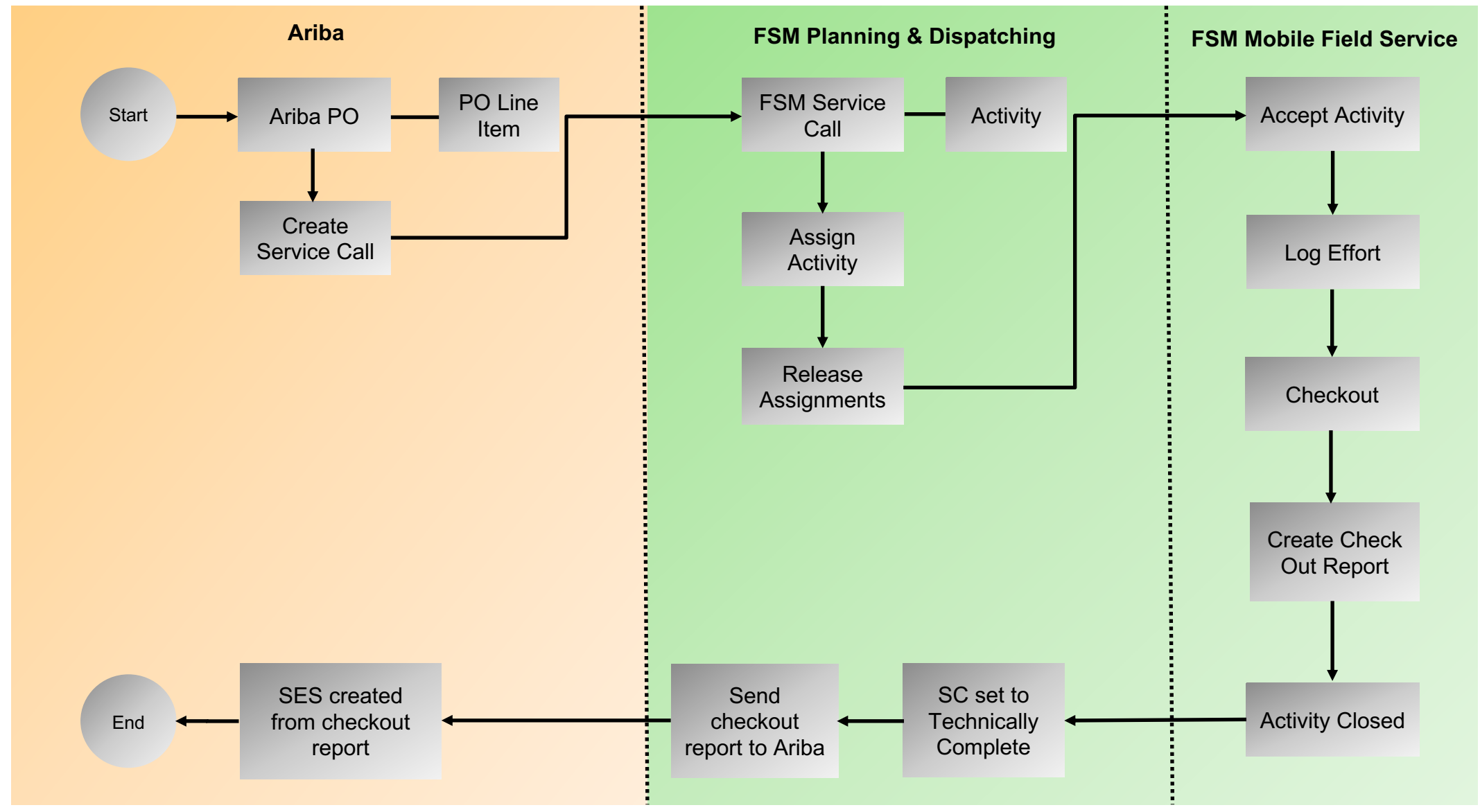

## Ariba Network and FSM User mapping

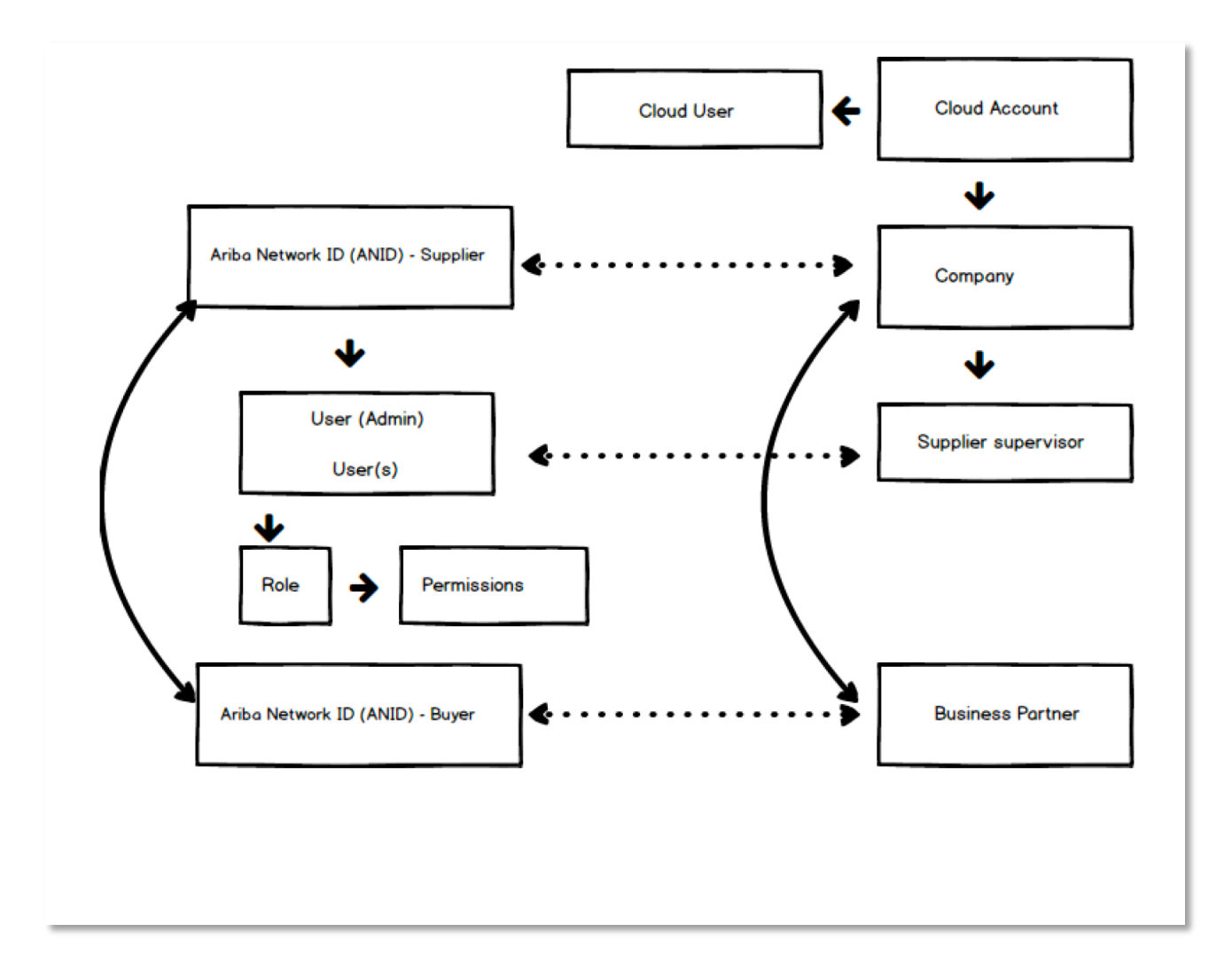

#### Ariba and FSM Master Data Mapping

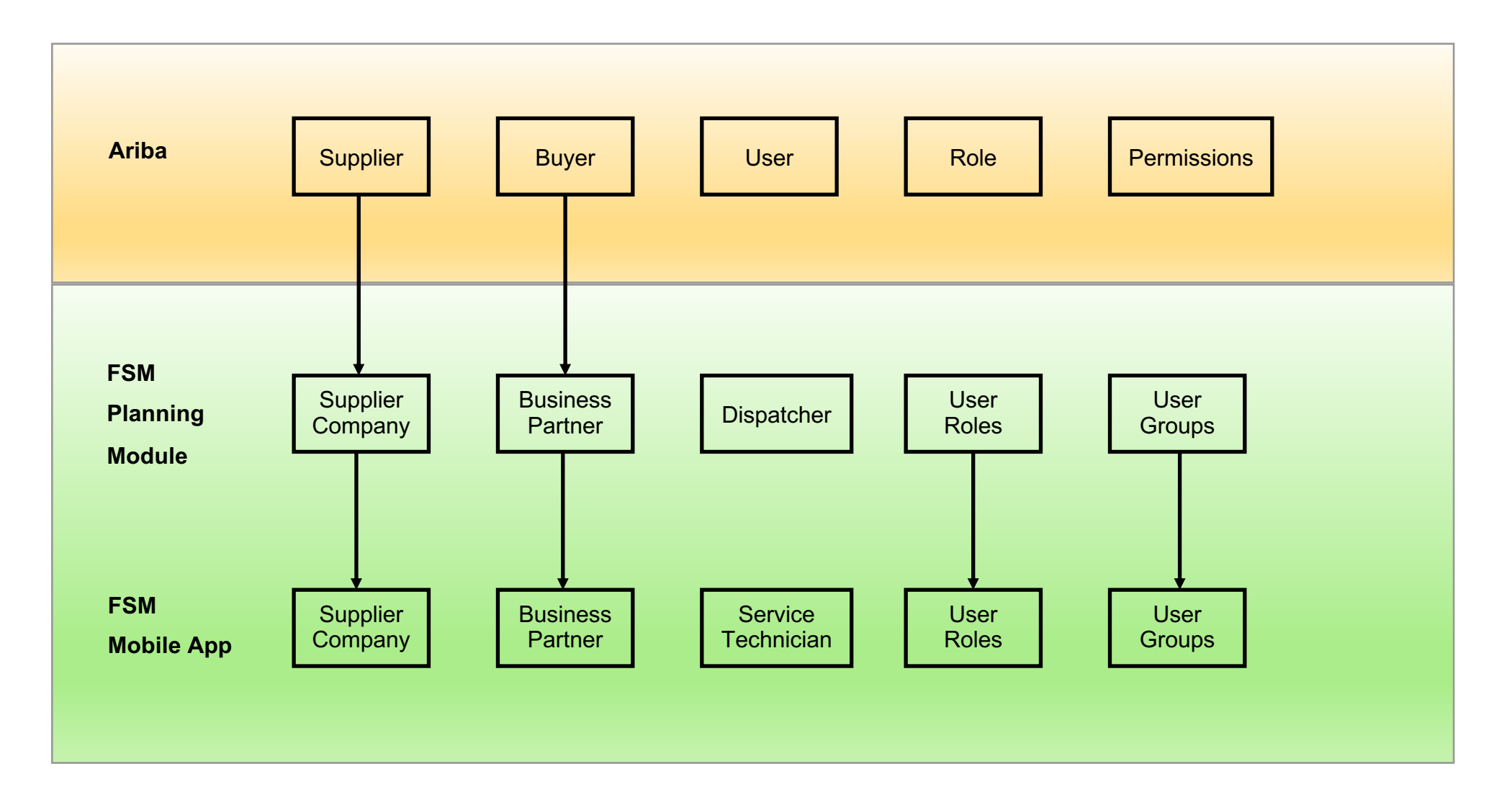

#### **FSM User Personas**

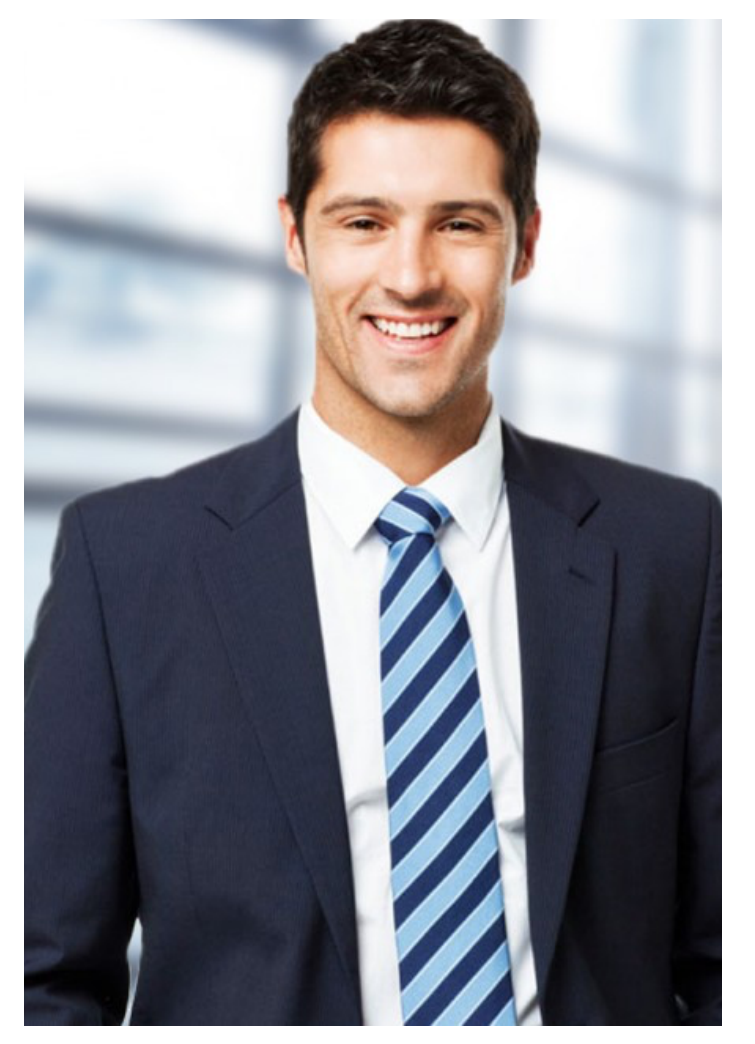

Dispatcher

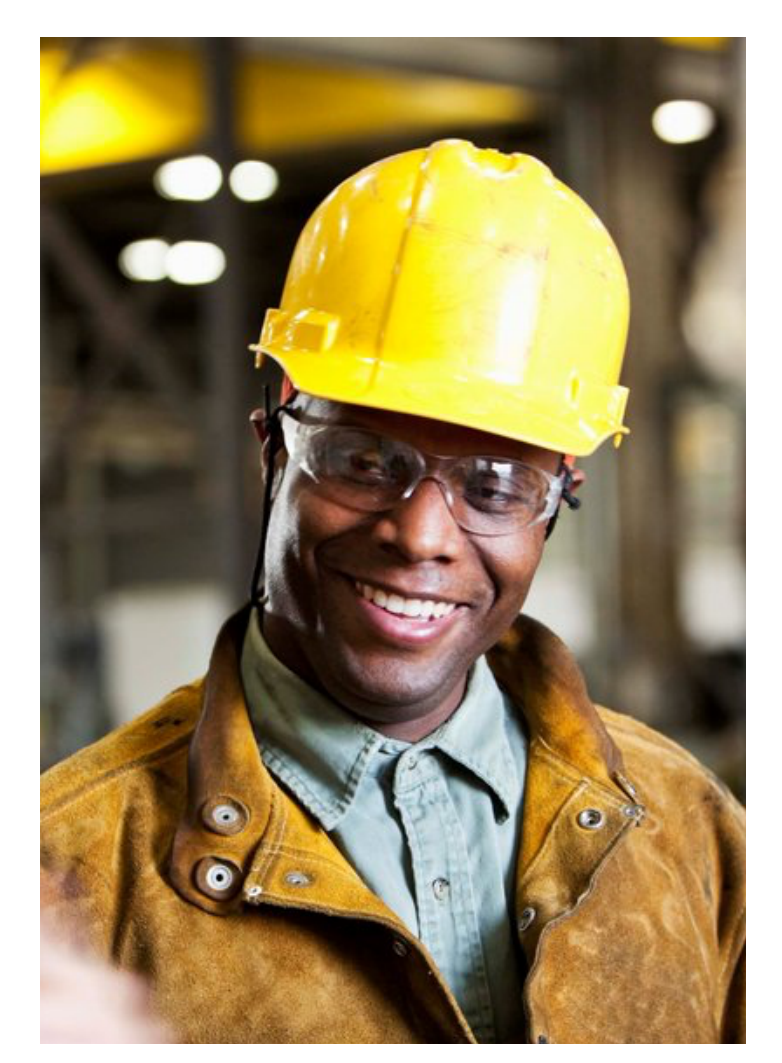

Service Technician

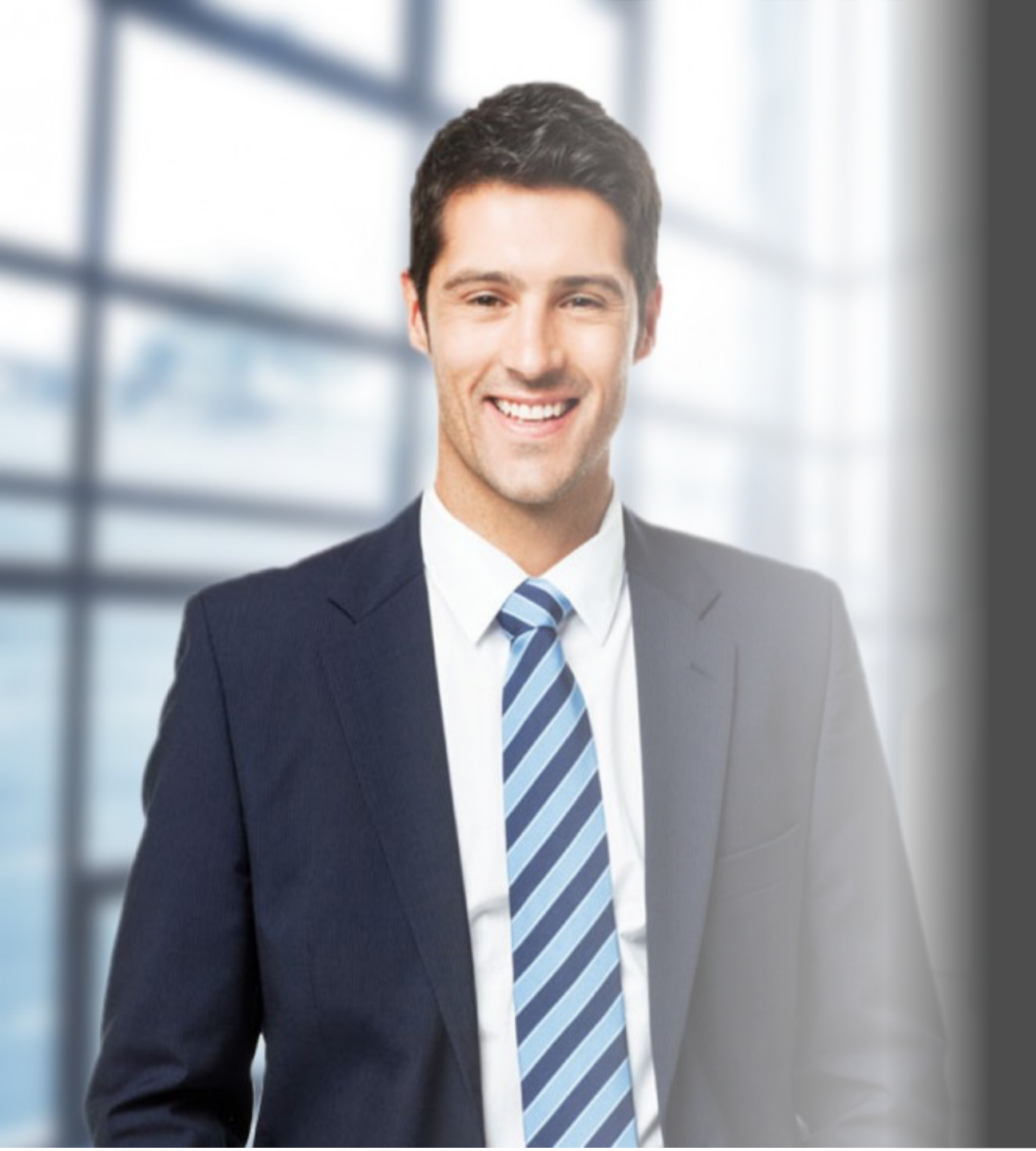

#### Dispatcher

" I wish I had a way to easily assign field work to technicians."

A dispatcher's job is to make sure that field techs are properly scheduled in order to take care of issues.

- ✓ Manages the Service Calls
- ✓ Holistic view of technician workforce
- $\checkmark$  Assigns service calls to technicians
- $\checkmark\,$  Closes the service call
- Generates SES Service Execution Sheet

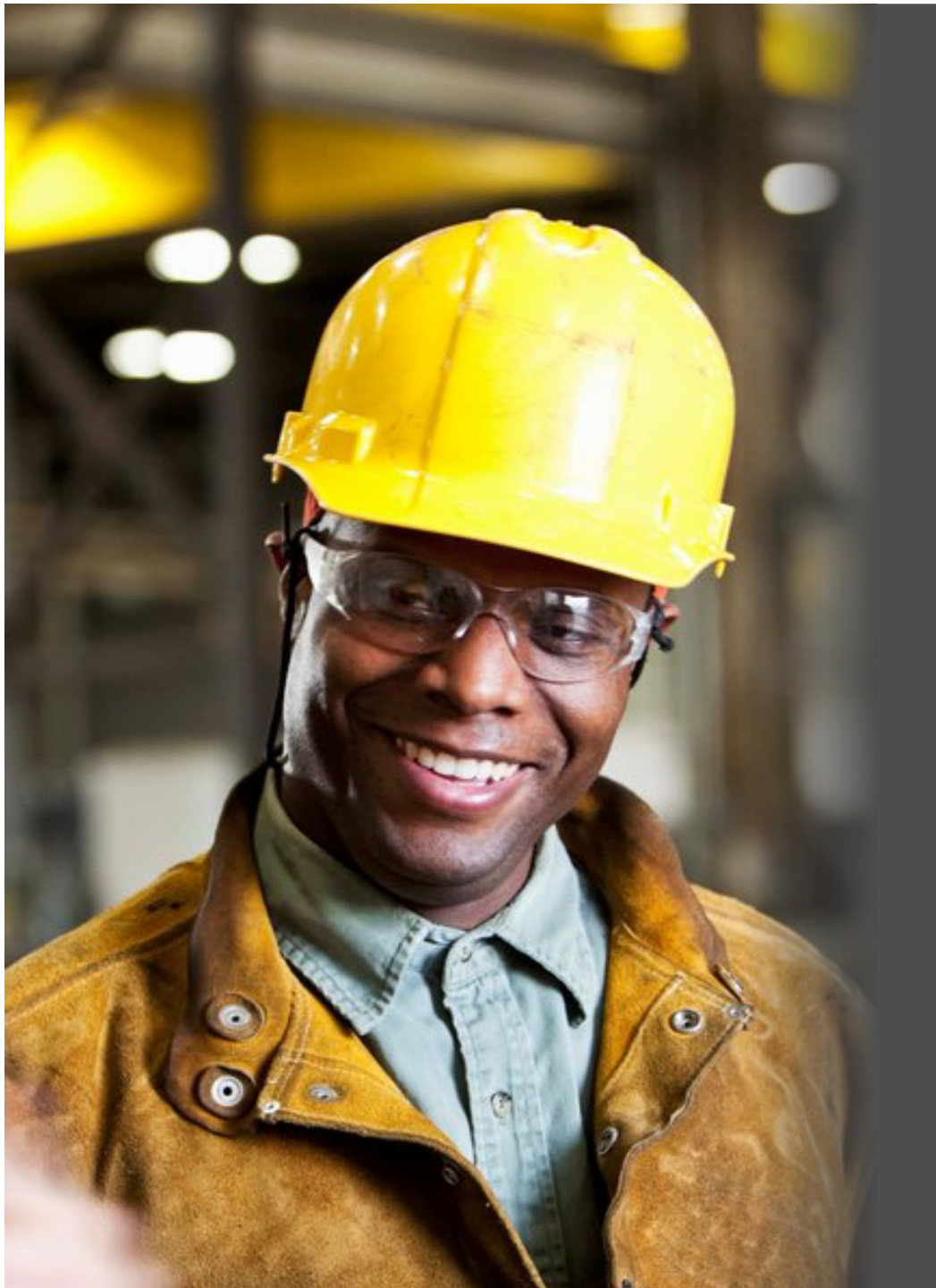

#### Service Technician

"I wish I had a way to see customer information while on-site and a way to be flexible when other issues arise."

The Service Technician heads on-site to complete the work assigned. He can easily view the work information, log his time and effort. He has everything he needs on his mobile device to ensure the problem gets fixed.

- ✓ Accepts work assigned
- ✓ Plans activities
- ✓ Completes job
- ✓ Logs effort
- ✓ Creates Checkout Report

#### "Create Service Call" action on Purchase Order Page

| SAP Ariba Network Enterprise                                                                                                    | Account               | Options                                                      |                                                                            |                       |                             | ę                                                                               | ¢¢ <b>F</b> F |
|----------------------------------------------------------------------------------------------------|-----------------------|--------------------------------------------------------------|----------------------------------------------------------------------------|-----------------------|-----------------------------|---------------------------------------------------------------------------------|---------------|
| Purchase Order: Oill-Well-                                                                                                    | Cleaning-20191018     | 302                                                          |                                                                            |                       |                             |                                                                                 | Done          |
|                                                                                                    | Create Ship Notice    | € Create Service Sheet                                       | Create Invoice V                                                           | S Create Service Call | Hide   Print •   Download P | DF   Export cXML   Download CSV                                                 | Resend        |
| Order Detail Order History                                                                                                    |                       |                                                              |                                                                            |                       |                             |                                                                                 |               |
| From:<br>Customer<br>DTAG Segment GHS Procurement<br>Bonn-2 (Default)<br>Dreizehnmorgenweg 12345 (Default)<br>12345<br>Hungary<br>Address ID: 5020                                                                                                    | Operations (Default)  | To:<br>fsma<br>stree<br>Suny<br>Unit<br>Phor<br>Fax:<br>Emai | bvs3<br>t1<br>yvale , CA 94085<br>d States<br>e:<br>t: v.bavareddy@sap.com |                       |                             | Purchase Order<br>New)<br>DIL-VVell-Cleaning-2<br>Amount: 180,000.00 HUF        |               |
| Payment Terms<br>NET 45<br>within 45 days Due net<br>Contact Information<br>Purchasing Agent<br>purchasing Agent<br>purchasing Agent User1<br>Musterort<br>Musterort<br>Musterstraße 4<br>1231<br>Hungary<br>Email: maittest@telekom.de<br>Phone: + () 0228,0171<br>Fax: + () 0228<br>Address ID: 000685160<br>Shipping Dates<br>Requested Delivery:17 Sep 2019<br>Other Information<br>Company Code: 0092<br>View more » | 9                     |                                                              |                                                                            |                       |                             | Routing Status: Sent<br>Effective Date: 19 Aug 20<br>Expiration Date: 31 Dec 20 | 19<br>50      |
| Ship All Items To                                                                                                    |                       | Bill To                                                      |                                                                            |                       | Deliver To                  |                                                                                 |               |
| Magyar Telekom Nyrt., Magyar Teleko<br>Budapest<br>Európa út 6, C1 - MT Kp-i a.rakt<br>1239<br>Hungary<br>Ship To Code: HU01<br>Location Code: HU01                                                                                                    | om unrestricted stock | Magyar Telek<br>Budapest<br>Budafoki út 5<br>1438<br>Hungary | om Nyrt. Accounting and Tax<br>6.                                          | ation Directorate     |                             |                                                                                 |               |
| Line Items                                                                                                    |                       |                                                              |                                                                            |                       |                             | Show Item Deta                                                                  | ils 🎹         |
| Line #                                                                                                    | Part # / Description  | Тур                                                          | e Qty (Unit)                                                               | Need By               | Unit Price                  | Subtotal                                                                        |               |
| ▼ 00010                                                                                                    |                       | 🐒 Servi                                                      | ce                                                                         | 31 Oct 2019           |                             | 120,000.00 HUF                                                                  | Details       |

#### **Service Line Selection**

SAP Ariba Network Enterprise Account

#### Choose the line items to create service calls Back Part No. / Description Subtotal Line No. 1 Customer Part No. Туре Need By Qty (Unit) Price 00010 31 Oct 2019 120,000.00 HUF Service 00010.10 Inspect shock tool 11 Service 1 (HUR) 15,000.00 HUF 15,000.00 HUF 00010.10 Lubricant (Material) 12 Material 5 (HUR) 4,000.00 HUF 20,000.00 HUF 00010.10 Inspect join 13 Service 1 (HUR) 4,000.00 HUF 4.000.00 HUF 00010.10 Lubricant (Material) 14 Material 5 (HUR) 4,000.00 HUF 20,000.00 HUF $\checkmark$ 00010.00020 Inspect Well Cleaning 15 Service 60,000.00 HUF 00010.00020.10 Lubricant (Material) 151 Material 5 (HUR) 4,000.00 HUF 20,000.00 HUF 00020 Perform Well Cleaning Service 1 Dec 2019 60,000.00 HUF 00020.10 Cleaning Gloves (Material) 21 Material 5 (HUR) 4,000.00 HUF 20,000.00 HUF 00020.10 Cleaning Gloves (Material) 22 Material 5 (HUR) 4,000.00 HUF 20,000.00 HUF 00020.10 Cleaning Gloves (Material) 23 Material 5 (HUR) 4,000.00 HUF 20,000.00 HUF Create Service Call Ь

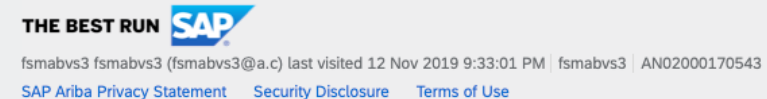

© 1996–2019 Ariba, Inc. All rights reserved.

## **Confirmation Page**

| Lin          | e No. †             | Part No. / Description        | Customer Part No.         | Туре                 | Need By             | Qty (Unit) | Price         | Subtotal       |
|--------------|---------------------|-------------------------------|---------------------------|----------------------|---------------------|------------|---------------|----------------|
|              | 00010               |                               |                           | Service              | 31 Oct 2019         |            |               | 120,000.00 HUF |
|              | 00010.10            | Inspect shock tool 11         |                           | Service              |                     | 1 (HUR)    | 15,000.00 HUF | 15,000.00 HUF  |
|              | 00010.10            | Lubricant (Material) 12       |                           | Material             |                     | 5 (HUR)    | 4,000.00 HUF  | 20,000.00 HUF  |
|              | 00010.10            | Inspect join 13               |                           | Service              |                     | 1 (HUR)    | 4,000.00 HUF  | 4,000.00 HUF   |
|              | 00010.10            | Lubricant (Material) 14       |                           | Material             |                     | 5 (HUR)    | 4,000.00 HUF  | 20,000.00 HUF  |
| $\checkmark$ | 00010.00020         | Inspect Well Cleaning 15      |                           | Service              |                     |            |               | 60,000.00 HUF  |
|              | 00010.00020.10      | Lubricant (Material) 151      |                           | Material             |                     | 5 (HUR)    | 4,000.00 HUF  | 20,000.00 HUF  |
|              | 00020               | Perform Well Cleaning         |                           | Service              | 1 Dec 2019          |            |               | 60,000.00 HUF  |
|              | 00020.10            | Cleaning Gloves (Material) 21 |                           | Material             |                     | 5 (HUR)    | 4,000.00 HUF  | 20,000.00 HUF  |
|              | 00020.10            | Cleaning Gloves (Material) 22 |                           | Material             |                     | 5 (HUR)    | 4,000.00 HUF  | 20,000.00 HUF  |
|              | 00020.10            | Cleaning Gloves (Material) 23 |                           |                      |                     |            | 4,000.00 HUF  | 20,000.00 HUF  |
| Ļ            | Create Service Call |                               | You have chosen to create | e 1 service calls in | SAP Field Service M | anagement. |               |                |
|              |                     |                               | Are you sure you want to  | proceed?             |                     |            |               |                |
|              |                     |                               |                           |                      | Yes                 | No         |               |                |
|              |                     |                               |                           |                      |                     |            |               |                |
|              |                     |                               |                           |                      |                     |            |               |                |

#### **Success Page**

| SAF | Ariba Network Enterprise Account                                                                                                    | ු         | FF    |
|-----|----------------------------------------------------------------------------------------------------|-----------|-------|
|     |                                                                                                    |           |       |
|     | <ul> <li>1 service calls have been created.</li> <li>Log on to SAP Field Service Management to view and manage service calls.</li> <li>Go back to Purchase Order</li> </ul>                    |           |       |
|     |                                                                                                    |           |       |
|     |                                                                                                    |           |       |
| 1   | fsmabvs3 fsmabvs3 (fsmabvs3@a.c) last visited 12 Nov 2019 9:33:01 PM   fsmabvs3   AN02000170543<br>SAP Ariba Privacy Statement Security Disclosure Terms of Use © 1996–2019 Ariba, Inc. All ri | ghts rese | rved. |
|     |                                                                                                    |           |       |

#### Service call status ("Ready to Plan", "Completed") on Service Line

| Ship All Items To                                                                                                    |                                                                                                    | Bill To                                                 |                               |                     |                 | Deliver To    |                |           |
|----------------------------------------------------------------------------------------------------|----------------------------------------------------------------------------------------------------|---------------------------------------------------------|-------------------------------|---------------------|-----------------|---------------|----------------|-----------|
| Magyar Telekom Nyrt., Magyar Telekom u<br>Budapest<br>Európa út 6, C1 - MT Kp-i a.rakt<br>1239<br>Hungary<br>Ship To Code: HU01<br>Location Code: HU01 | unrestricted stock                                                                                                    | Magyar Tel<br>Budapest<br>Budafoki ú<br>1438<br>Hungary | ekom Nyrt. <i>i</i><br>t 56.  | Accounting and Taxa | ion Directorate |               |                |           |
| Line Items                                                                                                    |                                                                                                    |                                                         |                               |                     |                 |               | Show Item      | Details 🗰 |
| Line #                                                                                                    | Part # / Description                                                                                                    |                                                         | Туре                          | Qty (Unit)          | Need By         | Unit Price    | Subtotal       |           |
| ▼ 00010                                                                                                    |                                                                                                    | <b>S</b>                                                | Service                       |                     | 31 Oct 2019     |               | 120,000.00 HUF | Details   |
| 00010.10                                                                                                    | Inspect shock tool 11                                                                                                    |                                                         | Service                       | 1.000 (HUR)         |                 | 15,000.00 HUF | 15,000.00 HUF  | Details   |
| 00010.10                                                                                                    | Lubricant (Material) 12                                                                                                    |                                                         | Material                      | 5.000 (HUR)         |                 | 4,000.00 HUF  | 20,000.00 HUF  | Details   |
| 00010.10                                                                                                    | Inspect join 13                                                                                                    |                                                         | Service                       | 1.000 (HUR)         |                 | 4,000.00 HUF  | 4,000.00 HUF   | Details   |
| 00010.10                                                                                                    | Lubricant (Material) 14                                                                                                    |                                                         | Material                      | 5.000 (HUR)         |                 | 4,000.00 HUF  | 20,000.00 HUF  | Details   |
| ♥ 00010.00020                                                                                                    | Inspect Well Cleaning 15<br>Status<br>Service Call: Ready to p<br>Generic Service<br>Service Period<br>Service End Date<br>Other Information<br>AccountCategory<br>Service Period<br>Service Start Date | (an)<br>: 9 Dec 201<br>: 25 Oct 20<br>y: K<br>a: 20 Aug | Service<br>.7<br>17<br>g 2019 |                     |                 |               | 60,000.00 HUF  | Summary   |
|                                                                                                    | Service End Date                                                                                                    | e: 28 Aug                                               | g 2019                        |                     |                 |               | P Messages     |           |

### Service call log - Order History

| Ariba N     | letwork Enterprise Account                                                                                           |                                | نې 🗗                                            |
|-------------|----------------------------------------------------------------------------------------------------|--------------------------------|-------------------------------------------------|
| Purchase O  | order: Oill-Well-Cleaning-2019101802                                                                                 |                                | Done                                            |
| Order Detai | il Order History                                                                                                    |                                |                                                 |
|             | Purchase Order: Oill-Well-Cleaning-2019101802<br>Order Status: New<br>Submitted On: 12 Aug 2019 3:28:34 PM GMT+05:30 |                                | From Customer: fsmabvb2<br>Routing Status: Sent |
| History     |                                                                                                    |                                |                                                 |
| Status      | Comments                                                                                                    | Changed By                     | Date and Time                                   |
|             | The order was queued.                                                                                                | PropogationProcessor-101252028 | 18 Oct 2019 9:38:50 PM                          |
|             | Email order was sent to v.bavareddy@sap.com.                                                                         | ANPODispatcher-101252027       | 18 Oct 2019 9:39:10 PM                          |
| Sent        | Email order was sent to v.bavareddy@sap.com.                                                                         | OrderDispatcher - Email        | 18 Oct 2019 9:39:11 PM                          |
|             | Service call 145 has been created for line item 1.                                                                   | Supplier-101253095             | 18 Oct 2019 9:40:48 PM                          |
|             | Service call 147 has been created for line item 2.                                                                   | Supplier-101253095             | 18 Oct 2019 9:40:48 PM                          |
|             | Service call 146 has been created for line item 15.                                                                  | Supplier-101253095             | 18 Oct 2019 9:40:48 PM                          |

## **Ariba Network – Field Service Management Integration Configuration**

#### **Ariba Network**

- Setup FSM API access information (Account ID, Client Id, Secret Key etc) and setup callback(Streaming API) basic auth credentials for FSM in Ariba Network. (Buyer administrator)
- Enable default transaction rule for buyer( or supplier relationship) to use FSM integration for proof of service. (Buyer Administrator)
- Enable transaction rule "Require proof of service for SES" (Optional)
- Provide access to supplier user with permission for "Proof Of Service Create On behalf Access"

## Setup API access information and callback basic auth credentials

| Configuration                                                                            |                                                                                      |  |
|------------------------------------------------------------------------------------------|--------------------------------------------------------------------------------------|--|
| Review and update company settings such as contact information, order routing preference | es, system notifications, and payment settings. Select any link from the list below. |  |
| Personal Information                                                                     |                                                                                      |  |
| Locale Settings                                                                          |                                                                                      |  |
| Business End Points (cXML and OData Setup)                                               |                                                                                      |  |
| Cloud Integration Gateway Setup                                                          |                                                                                      |  |
| Company Profile                                                                          |                                                                                      |  |
| Company Business Information                                                             |                                                                                      |  |
| Upload Company Logo                                                                      |                                                                                      |  |
| Extended Profile Settings and Information                                                |                                                                                      |  |
| Additional Information                                                                   |                                                                                      |  |
| Notifications                                                                            |                                                                                      |  |
| Default Transaction Rules                                                                |                                                                                      |  |
| Currency Precision and Rounding                                                          |                                                                                      |  |
| Country-based Invoice Rules                                                              |                                                                                      |  |
| Supplier Self-Nomination                                                                 |                                                                                      |  |
| Payment Profile                                                                          |                                                                                      |  |
| Catalog Validation Preferences                                                           |                                                                                      |  |
| Document Number Preferences                                                              |                                                                                      |  |
| Quote Automation                                                                         |                                                                                      |  |
| Manage Business Units                                                                    |                                                                                      |  |
| Supply Chain Financing Enablement                                                        |                                                                                      |  |
| API Client ID Configuration                                                              |                                                                                      |  |
| Messaging Configuration                                                                  |                                                                                      |  |
| Manage Handling Unit Profile for Ship Notice                                             |                                                                                      |  |
| SAP Field Service Management integration configuration                                   |                                                                                      |  |

Done

### Setup API access information and callback basic auth credentials

|                       |                                      | Save Clos |
|-----------------------|--------------------------------------|-----------|
| Field Service Manage  | ment API Access Configuration:       |           |
| Data center:          | au 🗸 Australia                       |           |
| Account Name:         | sap-ariba-au                         |           |
| Client ID:            | af203cc9-8599-4241-940b-775ed2c9eb7e |           |
| Client Secret:        | ••••••                               |           |
| Shared Secret for Fie | ld Service Management call back:     |           |
| Auth user: A          | N02000362240                         |           |
| Auth password:        | ••••••                               |           |
|                       |                                      | Save Clos |
|                       |                                      |           |

#### **Service Sheet Transaction Rules**

| Service Sheet Rules                                                                                  |                                  |
|----------------------------------------------------------------------------------------------------|----------------------------------|
| Require suppliers to create an order confirmation before creating a service sheet. (i)               |                                  |
| Require suppliers to provide start and end dates on service sheets.                                  | At line level ()<br>At header () |
| Require suppliers to provide approver information on service sheets. $(i)$                           | $\checkmark$                     |
| Allow suppliers to send service sheet attachments. $$                                                | $\checkmark$                     |
| Your procurement application can download service sheet attachments (MIME multipart messages). $(i)$ |                                  |

| Do not allow creation of service entry sheet for expired purchase orders.                               |              |  |
|----------------------------------------------------------------------------------------------------|--------------|--|
| Do not allow suppliers to manually create service entry sheets for service orders. (i)                  |              |  |
| Require suppliers to create a proof of service (POS) before submitting a service entry sheet (SES). (i) | $\checkmark$ |  |
| Allow suppliers to create proof of service using SAP Field Service Management. (i)                      |              |  |
| Allow suppliers to create correction service sheets. (i)                                                |              |  |
| Require suppliers to provide account assignment information. (i)                                        |              |  |
| Pequire suppliers to create service entry sheets where the line item quantity is not zero.              |              |  |

#### Permission for "Service Call" button

| F  | Permiss      | sions                                      |                                                                    |
|----|--------------|--------------------------------------------|--------------------------------------------------------------------|
| Ea | ach role mu  | st have at least one permission.           |                                                                    |
| Ρ  | age 1        | ✓ ≫                                        |                                                                    |
|    |              | Permission                                 | Description                                                        |
|    |              | I mestamp verification                     | Verify timestamp token on invoices                                 |
|    |              | Payment Activities                         | Manage your payment activities                                     |
|    |              | Premium Membership and Services Management | Manage your premium service subscriptions                          |
|    | $\checkmark$ | Proof Of Service Create Access             | Allows users to create a proof of service                          |
|    | $\checkmark$ | Proof Of Service Create On Behalf Access   | Allows user to create a proof of service on behalf of another user |
| ľ  | $\checkmark$ | Proof Of Service Report Access             | Allows user to create and run Proof Of Service reports             |
|    | $\checkmark$ | Proof Of Service Review And Approve        | Allows users to review and assign a PO to a proof of service       |
|    |              | Quality Inspection Access                  | Access to view quality inspection documents                        |
|    |              | Quality Inspection Creation                | Access to create quality inspection documents                      |
|    |              |                                            |                                                                    |

## Ariba Network – Field Service Management Integration Configuration

#### **Field Service Management**

- Setup client Id credential for the API access
- Setup permission "group checkout" for service technician user group
- Setup supplier as company in FSM
  - Company(supplier) name must be the AN ID of the supplier in Ariba Network
  - Setup new "Origins" with value of "-4, Ariba PO" for service call in FSM for each company(supplier)
  - Setup "Streaming API" data and credentials in FSM for each company(supplier)
    - Streaming URL: <a href="https://service.ariba.com/Network/proofofservice/supplier/v1/fsm/updateServiceCallStatus">https://service.ariba.com/Network/proofofservice/supplier/v1/fsm/updateServiceCallStatus</a>
    - Auth method : BASIC
    - AN ID of buyer in Ariba Network
    - Shared secret of buyer setup in Ariba Network
    - Streaming Object Types : SERVICECALL (only)
    - Should include whole resource Object : On
  - Setup mapping for Service call status "Technically Complete"
- Setup users for each supplier company
  - Create Dispatcher (User Groups) users
  - Create Technician (User Groups) users

#### **Other considerations**

- Technician must checkout after completing all the activities in a service call.
- Service call must be marked as "-3, Technically Complete" to initiate the web hook update to
  post the PDF to Ariba Network.

#### **API Client Id/Secret setup**

| SAP Admin             |                              |                                      |          |
|-----------------------|------------------------------|--------------------------------------|----------|
| ACMEIndustries        |                              |                                      |          |
| Account               | Edit Client                  |                                      |          |
| Companies             | Client Id                    | 127e6832-553f-4ead-98ab-ec656be15505 |          |
| Subscriptions         | Client Authentication Method | CLIENT_SECRET                        |          |
| User Groups           | Client Secret                |                                      |          |
| User Roles            | Created                      | 2019-06-25 06:19:50                  |          |
| Users                 | Updated                      | 2019-06-25 06:19:50                  |          |
| Clients               |                              |                                      |          |
| External Access       |                              |                                      | ← Update |
| SAML Configuration    |                              |                                      |          |
| Session Configuration | User Groups                  |                                      |          |
| Password Policy       | ACMEIndustries               | Admin (pre-configured)               | •        |
| Data Subjects         | AN10102020200                | Admin (pre-configured)               | •        |
| Personal Data         | AN10102020201                | Admin (pre-configured)               | •        |

 Login to the Admin module of FSM as an administrator.

US 🗸 🔅

- Select "Clients" → Select "Create" button.
- Setup generated Client Id and Client Secret in Ariba Network for API access.

#### Group Checkout permission for Service Technician user group

| SAP Admin             |                                 |                                                                           | DE 👻 🕸 sh                                                                                                    | ell-d2/sapadmii                             |
|-----------------------|---------------------------------|---------------------------------------------------------------------------|----------------------------------------------------------------------------------------------------|---------------------------------------------|
| Account Edit U        | Jser Group                      |                                                                           | Info                                                                                                    |                                             |
| Companies             | Name *                          | Service Technician (pre-configured)                                       | User Group                                                                                                    |                                             |
| Subscriptions         | Description                     | Field Service Technician with access to the mobile apps and all function: | A User Group defines a certain role that a pers<br>within your company, or even for outside contr                                                 | on can hold<br>ractors. It holds            |
| User Groups           | Created                         | 2019-11-27 05:44:01                                                       | required to execute the user's role.                                                                                                    | nd data                                     |
| User Roles            | Updated                         | 2019-12-19 22:47:57                                                       | for the Data Objects. These permissions are un<br>apply to any application or interface. They help                                                | niversal and p ensure data                  |
| Users                 | Clients (OAuth2 API)            | All                                                                       | security and sensitivity.<br>The User Group may also contain rules for con                                                                        | npany data                                  |
| Clients               | Access to Classification Levels | CONFIDENTIAL , INTERNAL , PUBLIC                                          | synchronization to Field Service Apps. These a<br>help with application performance, bandwidth<br>on mobile devices, and also provide clarity for | re meant to<br>consumption<br>Field Service |
| External Access       |                                 |                                                                           | user roles. They are not universally applicable.                                                                                                  |                                             |
| SAML Configuration    |                                 | ← [u                                                                      | Data Sync Rules Data Sync Rules may be considered an extens                                                                                       | sion of the                                 |
| Session Configuration |                                 |                                                                           | "OWN" permissions for certain Data Object typ                                                                                                    | es, but only                                |
| Password Policy Perm  | issions                         |                                                                           | Data Sync Rules are applied in the following o<br>Subscriptions > Permissions > Data Sync Rule                                                    | rder:<br>s. Only one rule                   |
| Data Subjects         | Object Type                     | SERVICECHECKOUT ·                                                         | can be enabled per Data Object type at one tin<br>multiple rules can still be combined, by enablin                                                | me. However,<br>ng only one for             |
| Personal Data         | Create                          |                                                                           | Permissions                                                                                                    |                                             |
| Authentication Functs | Create                          | Own Course                                                                | The permission system consists of a set of righ<br>Data Object types. The set specifies which use                                                 | its attached to<br>ers are granted          |
| Autoentication Events | Create Own Condition            | Use default                                                               | access to Data Objects, as well as what operat<br>allowed on a given Data Object type. There are                                                  | tions are<br>e four basic                   |
| Authorization Events  | Read                            | ALL -                                                                     | types of operations allowed: Create, Read, Up<br>(CRUD). Each permission entry defines which                                                      | date, Delete<br>of those are                |
| Events                | Update                          | OWN -                                                                     | applicable on a given Data Object type. Option<br>from:                                                                                           | is to chose                                 |
|                       | Update Own Condition            | Use default                                                               | NONE - The operation cannot be performed of<br>Data Objects<br>OWN - The operation can be performed on thi                                        | n this type of                              |
|                       | Delete                          | OWN -                                                                     | Objects only if they are "owned" by the user. T<br>different things, but usually the user must have                                               | his can mean<br>e created these             |
|                       | Delete Own Condition            | Use default                                                               | objects, or be assigned as responsible for then<br>ALL - The operation can be performed on all D<br>this type                                     | n.<br>Data Objects of                       |
|                       | UI Permissions                  | GROUP_CHECKOUT_ALLOWED -                                                  | For additional information on the role of Data                                                                                                    | Transfer Objects                            |
|                       |                                 |                                                                           | (DTOs), please refer to the Data Model docum                                                                                                    | entation.                                   |

- Login to the Admin module of FSM as an administrator.
- Select User Groups → Select
   "Service Technician (preconfigured)" user group →
   Select "Edit" → In permission
   area select Object Type as
   "SERVICECHECKOUT"
- Select "UI Permissions" "GROUP\_CHECKOUT\_ALLO WED" from the dropdown and click "Update" button.

## **Create supplier companies**

| SAP Admin             |                              |                                            |        | DE 👻 🍄 shell-d2/sganesan 👻                                                                |
|-----------------------|------------------------------|--------------------------------------------|--------|-------------------------------------------------------------------------------------------|
| shell-d2              |                              |                                            |        |                                                                                           |
| Account               | Create Company               |                                            |        | Info                                                                                      |
| Companies             | Name *                       |                                            |        | Company stores information about your company.<br>One account can contain many companies. |
| Subscriptions         | Description                  |                                            |        |                                                                                           |
| User Groups           | Industry                     | Nothing selected                           | v      |                                                                                           |
| User Roles            | Time Zone                    | Nothing selected                           |        |                                                                                           |
| Users                 |                              |                                            |        |                                                                                           |
| Clients               | Type *                       | * Demo company comes with predefined users | ·      |                                                                                           |
| External Access       | Create Darage for Evenul log | <b>0</b> #                                 |        |                                                                                           |
| SAML Configuration    | Create Person for Every User | OII                                        |        |                                                                                           |
| Session Configuration |                              |                                            | ← Save |                                                                                           |
| Password Policy       |                              |                                            |        |                                                                                           |
| Data Subjects         |                              |                                            |        |                                                                                           |
| Personal Data         |                              |                                            |        |                                                                                           |
| r cisoliai Data       |                              |                                            |        |                                                                                           |
| Authentication Events |                              |                                            |        |                                                                                           |

- Login to the Admin module of FSM as an administrator.
- Select Companies → Create and enter supplier company details in the Create Company screen.
- Make sure the name field contains the AN ID of the supplier.
- Enter the name of the supplier company in the description field.
- Enter all other relevant details.

## **Streaming API setup for Company**

| SAP Admin                     |                                      |                                                           |
|-------------------------------|--------------------------------------|-----------------------------------------------------------|
| ACMEIndustries / AN0200000182 |                                      |                                                           |
| +                             | Current configuration                |                                                           |
| Email Addresses               | Streaming enabled                    | <u>ଟ</u>                                                  |
| Email Messages                | Extended Logs enabled                | <u>ଟ</u>                                                  |
| Email Templates               | Streaming Url                        | https://webhook.site/ffa55231-ecc2-44d4-9257-0535c3bf142d |
| Push Notifications            | Auth method                          | BASIC                                                     |
| Streaming API                 | Auth user                            | 4N01000153834                                             |
| Streaming errors              | Autruser                             | AN01000155654                                             |
| FSM Connector                 | Auth password                        | ****                                                      |
| FSM Connector Errors          | Streaming Object Types               | SERVICECALL                                               |
| SMS Messages                  | Should include whole resource Object | ß                                                         |
|                               | Change Date Time                     | Mon Oct 14 03:43:07 GMT 2019                              |
|                               | Last Modified By                     | ACMEIndustries/sildy.augustine                            |
|                               |                                      | Errors Edit Delete                                        |
|                               |                                      |                                                           |

#### **Origins setup**

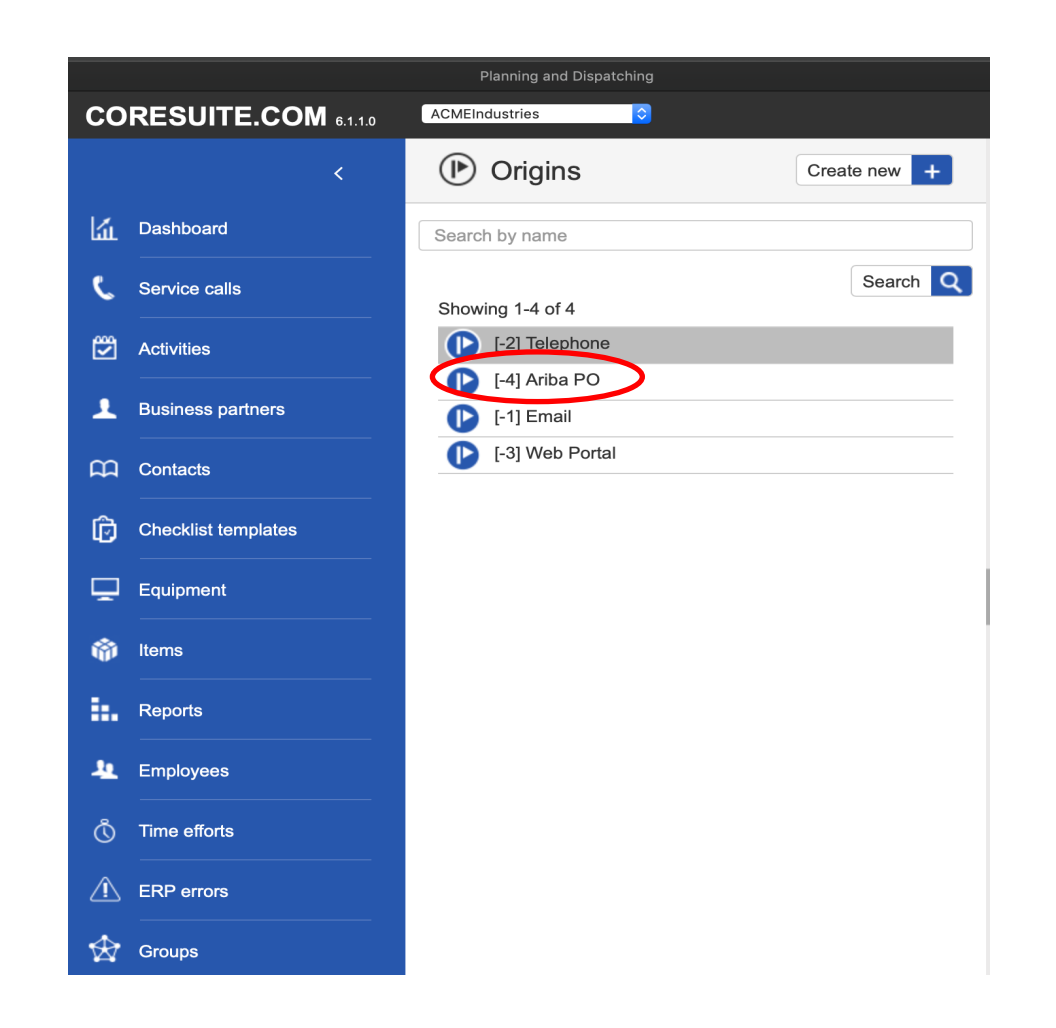

#### Map status Technically Complete

| ≡ | SAP Planning and Dispa                 | tching                                                                         |                                                                                   | 000 🔒 🛄                                                                                           |
|---|----------------------------------------|--------------------------------------------------------------------------------|-----------------------------------------------------------------------------------|---------------------------------------------------------------------------------------------------|
|   | Project Planner                        | Service call mappings<br>Mapping ERP statuses                                  | Default settings<br>Settings for new service calls                                | Activity settings<br>Settings for new activities                                                  |
| 1 | Dispatching Board                      | Map the service call statuses of your ERP system<br>with given statuses below. | Define the default options that will be used when<br>creating a new service call. | Define the default duration of an activity and<br>define if and how activities should be rounded. |
| S | Service Calls                          | Ready to plan<br>Ready to plan                                                 | Default status<br>Ready to plan                                                   | Travel time                                                                                       |
| Ê | Activities                             | Technically complete                                                           | Default origin                                                                    | Define the default travel time to and from the activity.                                          |
| ů | Time and Material Journal              | Technically Complete Cancelled                                                 | Web Portal<br>Default call type                                                   | VIEW MORE V                                                                                       |
| ¢ | Settings                               |                                                                                |                                                                                   |                                                                                                   |
|   | General settings                       | T&M Journal locked<br>-                                                        | Default problem type<br>-                                                         |                                                                                                   |
|   | Time slot types<br>Activity - Subtypes |                                                                                | Default priority<br>MEDIUM                                                        |                                                                                                   |
|   | Activity - Topic                       | Dispatchor romindore                                                           | I                                                                                 |                                                                                                   |
|   | Service Call                           | Helping the dispatcher remember important step                                 | 15                                                                                | ř                                                                                                 |
|   | Time - Effort type                     | Select one of the service call types and add the relev Service call type Ret   | ant reminders. Use drag & drop to change the order of the r                       | eminders.                                                                                         |
|   |                                        | Warranty Ma                                                                    | ke sure the equipment is still under warranty                                     |                                                                                                   |
|   | I                                      | Maintenance Rev                                                                | view if maintenance is included in customer contract                              | -                                                                                                 |

- In order to change the status of a service call to Technically Complete from the service call list view, the status value named 'Technically Complete' has to be mapped to the correct value.
- Login to the 'Planning and Dispatching' module of FSM as an administrator.
- Navigate to Settings → General Settings → Service Call Mappings.
- The default value mapped to status Technically Complete is 'Closed'.

•

- Edit and change the mapping of status named 'Technically Complete' to 'Technically Complete' instead of 'Closed'.
- This status mapping has to be done for each company.

#### **Create Users**

| SAP Admin             |                             |     |      | DE 👻 🏟 shell-d2/sganesan 🗸                                                                 |
|-----------------------|-----------------------------|-----|------|--------------------------------------------------------------------------------------------|
| shell-d2              |                             |     |      |                                                                                            |
| Account               | Create User                 |     |      | Info                                                                                       |
| Companies             | Name *                      |     | ]    | User represents a single person which can access data. One account can contain many users. |
| Subscriptions         | Email                       |     |      |                                                                                            |
| User Groups           | Password *                  |     |      |                                                                                            |
| User Roles            | First Name                  |     |      |                                                                                            |
| Users                 | Last Name                   |     |      |                                                                                            |
| Clients               | Create Persons in Companies | Off |      |                                                                                            |
| External Access       |                             |     |      |                                                                                            |
| SAML Configuration    |                             | +   | Save |                                                                                            |
| Session Configuration |                             |     |      |                                                                                            |
| Password Policy       |                             |     |      |                                                                                            |
| Data Subjects         |                             |     |      |                                                                                            |
| Personal Data         |                             |     |      |                                                                                            |
| Authentication Events |                             |     |      |                                                                                            |

Login to the administration module of FSM as an administrator.

•

- Select Users → Create to create new users in the New create users screen.
- Enter details such as name, password, role and other relevant details.

#### **Create Users**

| User Grou | ıps             |                             |
|-----------|-----------------|-----------------------------|
|           | AN01055321248-T | no access                   |
|           | AN01439279631-T | no access                   |
|           | AN01056745876-T | Dispatcher (pre-configured) |
|           | AN01438933624-T | no access                   |
|           | AN01047610978-T | no access                   |
|           |                 |                             |
| Persons   |                 |                             |
|           | AN01055321248-T | no access                   |
|           | AN01439279631-T | no access                   |
|           | AN10102020200   | sildy.augustine             |
|           | AN10102020201   | sildy.augustine             |
|           | AN01047610978-T | no access                   |
|           |                 |                             |

- Edit the user to map the user to relevant user group and company.
- The user group determines the access rights to the FSM modules and screen elements.
- Examples of user groups are Dispatcher, Service Technician, Admin.
- The Persons section determines the companies the user is mapped to.

#### SAP Ariba and SAP Fieldglass

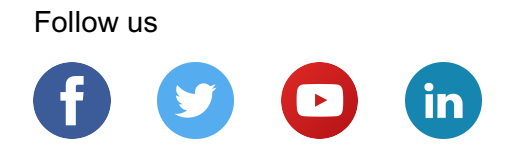

#### www.sap.com/contactsap

© 2020 SAP SE or an SAP affiliate company. All rights reserved.

No part of this publication may be reproduced or transmitted in any form or for any purpose without the express permission of SAP SE or an SAP affiliate company.

The information contained herein may be changed without prior notice. Some software products marketed by SAP SE and its distributors contain proprietary software components of other software vendors. National product specifications may vary.

These materials are provided by SAP SE or an SAP affiliate company for informational purposes only, without representation or warranty of any kind, and SAP or its affiliated companies shall not be liable for errors or omissions with respect to the materials. The only warranties for SAP or SAP affiliate company products and services are those that are set forth in the express warranty statements accompanying such products and services, if any. Nothing herein should be construed as constituting an additional warranty.

In particular, SAP SE or its affiliated companies have no obligation to pursue any course of business outlined in this document or any related presentation, or to develop or release any functionality mentioned therein. This document, or any related presentation, and SAP SE's or its affiliated companies' strategy and possible future developments, products, and/or platforms, directions, and functionality are all subject to change and may be changed by SAP SE or its affiliated companies at any time for any reason without notice. The information in this document is not a commitment, promise, or legal obligation to deliver any material, code, or functionality. All forward-looking statements are subject to various risks and uncertainties that could cause actual results to differ materially from expectations. Readers are cautioned not to place undue reliance on these forward-looking statements, and they should not be relied upon in making purchasing decisions.

SAP and other SAP products and services mentioned herein as well as their respective logos are trademarks or registered trademarks of SAP SE (or an SAP affiliate company) in Germany and other countries. All other product and service names mentioned are the trademarks of their respective companies.

See www.sap.com/copyright for additional trademark information and notices.

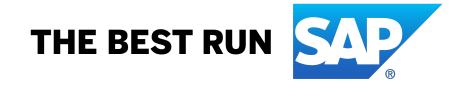